# Industry Management Information System (IMIS) प्रयोग सम्बन्धी संक्षिप्त कार्यप्रक्रिया

#### 9. <u>नयौं प्रयोगकर्ता दर्ता (New User Register) सम्बन्धी कार्यप्रक्रिया</u>

- उद्योग Industry Management Information System (IMIS) प्रयोग गर्नका लागी imis.doind.gov.np मा जानुहोस्।
- पहिलो पटक प्रयोग गर्दै हुनुहुन्छ भने "Register New User" click गर्नुहोस्।
- तत् पश्चात नयाँ प्रयोगकर्ता दर्ता गर्न को लागि आवश्यक विवरण भर्नुहोस्।
- विवरण भरिसके पछि "Register" मा click गर्नुहोस्।
- अब तपाईको "email inbox" मा गई <u>doindmail@gmail.com</u> बाट आएको ईमेल खोल्नुहोस्। यदि "inbox" मा इमेल नभेटिएमा "Junk" अथवा "Spam" मा पनि हेर्नुहोस्।
- उक्त ईमेलमा भएको link मा जानुहोस् र आफ्नो प्रयोगकर्ता Password राखुहोस्।
- अब तपाईले आफुले राख्नु भएको "User Name" र "Password" प्रयोग गरी imis.doind.gov.np मा प्रवेश गर्न सक्नुहुनेछ।

## २. IMIS बाट गरिने उद्योग दर्ता तथा अन्य कार्यको संचालन कार्यप्रक्रिया

### क. उद्योग दर्ता पहिलेनै भइसकेको अवस्थामा

- User Name र Password प्रयोग गरी IMIS मा प्रवेश गर्नुहोस्।
- Dashboard मा भएको "Industry Link" Icon मा जानुहोस्।
- "Industry Link"को पेजमा गई आफ्नो उद्योगको नाम, उद्योग दर्ता नम्बर र उद्योग दर्ता मिति भर्नुहोस्।
- तत्पश्चात उद्योग दर्ता प्रमाणपत्र र आधिकारिक Covering Letter तयार गरी upload गर्नुहोस् र Save गर्नुहोस्।
- Industry Link को प्रक्रिया सम्मपन्न गर्नको लागी उद्योग विभागमा सम्पर्क गर्नुहोस्।
- उद्योगले पेश गर्नु पर्ने आधिकारीक पत्रको हकमा उद्योग विभागबाट संबन्धित उद्योगीको इमेलमा प्राप्त भएको नमुना निवेदन प्रयोग गर्नुहोस्।
- Industry Link भए पश्चात लिन चाहने सम्पुर्ण सेवाको लागी विवरण भर्नु पर्दा संबन्धित सेवा सम्बन्धी icon तथा Menu
  छानि सो मा विवरणा भर्नका लागी IMIS Dashboard मा भएको User Manual download गरी अध्ययन गर्नुहोस्।

#### ख. <u>उद्योग दर्ता नभएको अवस्थामा</u>

- आफ्नो User Name र Password प्रयोग गरी IMIS मा प्रवेश गर्नुहोस्।
- IMIS मा प्रवेश पश्चात Dashboard देखिनेछ।
- Dashboardमा भएका icon तथा Menu हरू प्रयोग गरी नयाँ उध्योग दर्ता, विदेशी लगानी स्वीकृति लताएतका सेवा लिनको लागी निवेदन पेश गर्न सक्नुहुनेछ।
- Investors ले लिन चाहने सम्पुर्ण सेवाको लागी विवरण भर्नु पर्दा संबन्धित सेवा सम्बन्धी icon तथा Menu छानि सो मा विवरण भर्नका लागी IMIS Dashboard मा भएको User Manual download गरी अध्ययन गर्नुहोस्।

# <u>थप सहायताको लागी</u>

उद्योग विभाग, हेल्प डेस्कमा सम्पर्क गर्नुहोस्। ०१-४३६१११२, ०१-४३४९८४४